# **Google Documents**

# Application collaborative pour le partage de documents

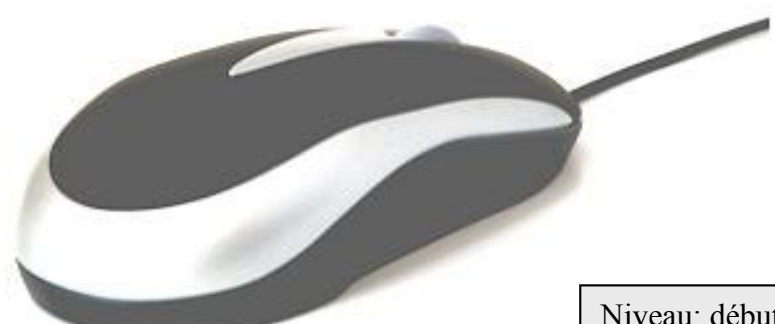

Niveau: débutant à intermédiaire

Date de modification : février 2010

Nombre de pages : 12

## Table des matières

| TABLEAU EXPLICATIF2                                     |
|---------------------------------------------------------|
| DÉMARRAGE DE L'APPLICATION                              |
| MISES EN SITUATION LIÉES À L'UTILISATION DE GOOGLE DOCS |

# GOOGLE DOCUMENTS (Google docs)

## Tableau explicatif

| Description                                     | Avantages                                                                               | Inconvénients                                                                   |
|-------------------------------------------------|-----------------------------------------------------------------------------------------|---------------------------------------------------------------------------------|
| ?                                               | (+)                                                                                     | (-)                                                                             |
| Service gratuit en ligne<br>(offert par Google) | Disposer de presque les<br>mêmes services offerts par<br>MS- Office, <b>sans besoin</b> | C'est indispensable d'être<br>connecté à Internet pour<br>accéder à un document |

|                                                                                                    | d'achat ni d'installation.                                                                        | Google                                                                                                    |
|----------------------------------------------------------------------------------------------------|---------------------------------------------------------------------------------------------------|----------------------------------------------------------------------------------------------------|
| Remplace certains outils de<br>MS-Office tels que (Excel,<br>Word et PowerPoint)                                  | Suite facile à utiliser il faut<br>seulement créer un compte<br>courriel Gmail.                   | un peu restreint au niveau<br>des fonctionnalités par<br>rapport à MS-Office ou Open<br>Office                                                                                                    |
| Permet de créer et<br>d'enregistrer des données<br>jusqu'à 1 GB                                                   | Service disponible à partir de<br>n'importe quel ordinateur<br>avec une connexion Internet        | Les documents peuvent être<br>partagés qu'avec des<br>utilisateurs de Gmail (Google)                                                                                                    |
| Possibilité de travailler en<br>temps réel avec d'autres<br>utilisateurs                                          | Les documents sont à l'abri<br>d'une panne de l'ordinateur                                        | Puisque on a un seul mot de<br>passe pour son compte Gmail<br>et ses documents, il faut<br>s'assurer que personne n'ait<br>accès à votre courriel, parce<br>qu'il aura aussi accès à vos<br>documents. |
| Permet le partage des<br>documents pour la révision et<br>la correction (sans les<br>enregistrer et les imprimer) | L'accès à son compte Gmail<br>permet l'accès aux<br>documents (on a seulement<br>un mot de passe) |                                                                                                    |
|                                                                                                    | Permet de sauvegarder des fichiers dans l'ordinateur sous plusieurs formats                       |                                                                                                    |

## Démarrage de l'application

## Étape 1: Accéder au site de Gmail

Entrez l'adresse du site de Gmail : <u>www.gmail.com</u> et tapez sur Entrée.

6 Google - Windows Internet Explorer

의 🗢 😽 gmail.com

**a.** Si vous avez déjà un compte de courriel Gmail, entrez votre nom d'utilisateur, votre mot de passe et cliquez sur connexion

| Connectez-v<br>Comp | ous à l'aide de votre<br>ote Google    |
|---------------------|----------------------------------------|
| Nom d'utilisateur:  | blabla                                 |
| Mot de passe :      | •••••                                  |
|                     | Rester connecté                        |
|                     | Connexion                              |
| Vous n'arrivez pa   | s à vous connecter à votre<br>compte ? |

**b.** Si vous n'avez pas un compte de courriel Gmail, on vous suggère de consulter le document nommé **Le courriel** (courriel\_gmail\_tutoriel), qui se trouve dans le site de <u>stage.communautique.qc.ca</u> sous « contributions récentes »

#### Étape 2: Création d'un nouveau document

Une fois que vous êtes connecté (sur votre boîte de réception) appuyez sur l'onglet **Documents** qui se trouve en haut à gauche de la page

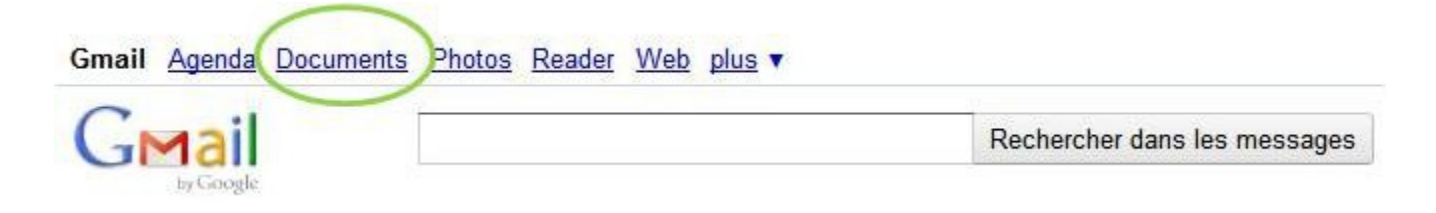

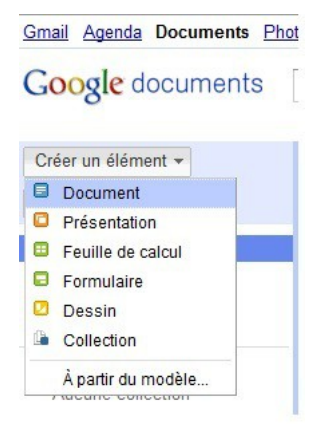

Ensuite vous trouverez à votre gauche l'onglet **créer un nouveau élément** cliquez sur l'onglet. Vous allez voir plusieurs options (document, présentation, feuille de calcul, etc.)

#### Les types d'éléments qu'on trouvera:

- <u>Document:</u> Sert à la rédaction des textes (utilisation semblable à celle du traitement de texte MS-Word)
- <u>Présentation</u>: Permet de faire des présentations à l'aide des textes, des images, etc. (utilisation semblable à celle du MS-PowerPoint)
- <u>Feuille de calcul:</u> Tel que son nom l'indique, c'est un tableur qui permet développer différentes tâches liées aux calculs financières, statistiques, saisie et gestion de bases de données, etc. (utilisation semblable à celle du MS-Excel)

*Pour expliquer le fonctionnement du logiciel de traitement de texte, on choisira l'élément Document.* 

#### Étape 3: Donner un nom au document

Quand vous avez appuyé sur *documents*, allez en haut de la page à gauche et appuyez sur la boîte « document sans titre ». Ensuite vous trouverez une fenêtre qui vous demandera de renommer le document, donnez le nom de votre préférence en ensuite cliquez sur ok. Votre document sera enregistré et continuera à le faire automatiquement.

#### Vous pouvez maintenant commencer à écrire votre texte sans problème

| Fichier       Édition       Affichage       Insertion       Format       Outils       Tableau       Aide         Image: Straight of the straight of the straight of th | Fichier Édition Affichage Insertion Format Outils Tableau Aide<br>Arial  Arial  A | Goo      | gle do  | cument    | Docu      | ument sa | ans titre |     | Non pi | artagé |    |   |   |
|----------------------------------------------------------------------------------------------------|----------------------------------------------------------------------------------------------------|----------|---------|-----------|-----------|----------|-----------|-----|--------|--------|----|---|---|
| Renommer le document : Saisissez le nouveau nom du document :                                                                                                    | Arial - 11pt - B Z U Renommer le document :<br>Saisissez le nouveau nom du document :                                                                                                    | Fichier  | Édition | Affichage | Insertion | Format   | Outils    | Tab | leau   | Aid    | le | - | - |
| Saisissez le nouveau nom du document :                                                                                                    | Saisissez le nouveau nom du document :                                                                                                    | <b>n</b> | ~ 8-    | Normal    | •         | Arial    |           | •   | 11pt   | •      | в  | I | U |
|                                                                                                    |                                                                                                    |          |         |           |           |          |           |     |        |        |    |   |   |
|                                                                                                    |                                                                                                    |          |         |           |           |          |           |     |        |        |    |   |   |

#### Étape 4 : Comment enregistrer un document

Tout élément édité sur Google docs s'enregistre automatiquement et périodiquement après l'avoir nommé. Il sera toujours disponible sur la page d'accueil de Google docs pour l'éditer et le retravailler en tout temps.

Cependant, si vous voulez enregistrer votre document sur un ordinateur plutôt que sur Internet, allez sur "Fichier", Ensuite cliquez sur l'option « télécharger au format ». Vous pourrez enregistrer le document en format Word, html, RTF, ODT, ou en PDF.

| Format ( | Outils Tableau                       | Aide                                                                                                    |                                                                                                    | Une fois que vous                                                                                                    |
|----------|--------------------------------------|----------------------------------------------------------------------------------------------------|----------------------------------------------------------------------------------------------------|----------------------------------------------------------------------------------------------------|
| Ctrl+O   | ▼ 11pt                               | • B                                                                                                    | ΙŪ                                                                                                    | choisissez le format<br>(Word par exemple)<br>cliquez sur OK et<br>choisissez l'endroit où                                                                                                    |
| Þ        | -                                    |                                                                                                    |                                                                                                    | vous voulez<br>l'enregistrer (mes<br>documents, bureau),<br>etc.                                                                                                    |
|          |                                      |                                                                                                    |                                                                                                    |                                                                                                    |
| •        | ODT                                  |                                                                                                    |                                                                                                    |                                                                                                    |
| Ctrl+S   | PDF                                  |                                                                                                    |                                                                                                    | Étape 5:                                                                                                    |
| (trl+P   | RTF<br>Texte<br>Word<br>Code HTML (0 | compres                                                                                                    | sé)                                                                                                    | Comment<br>ajouter<br>une image                                                                                                    |
|          | Format C<br>Ctrl+O                   | Format Outils Tableau  Tableau | Format Outils Tableau Aide   Image: Ctrl+O Image: Tableau Aide   Image: Ctrl+O Image: Tableau B   Image: Ctrl+O Image: Tableau B   Image: Ctrl+S ODT   Image: Ctrl+S PDF   RTF Texte   Image: Word Code HTML (compression) | Format Outils Tableau Aide   Image: Additional system of the system of the system of t |

Tout comme dans les logiciels de la suite Ms-Office, pour ajouter une image allez à la barre d'outils et appuyer sur «insertion« en ensuite sur «image».

| Fichier Édition Affichage | Insertion                                                            | Format                      | Outils     | Tableau  | Aide       |
|---------------------------|----------------------------------------------------------------------|-----------------------------|------------|----------|------------|
| 📄 🖍 🔿 🖰 🔻 Normal          | Nage                                                                 |                             |            |          |            |
| 1 • 2 • 1 • 1 • 1         | <ul> <li>Eien</li> <li>π<sup>2</sup> Équat</li> <li>Dessi</li> </ul> | ion<br>n                    |            |          | Ctrl+K     |
|                           | Comn<br>Note o                                                       | nentaire<br>de bas de       | page       |          | Ctrl+Alt+M |
|                           | Carac<br>— Ligne                                                     | tères spéc<br>horizontal    | ciaux<br>e |          |            |
|                           | En-têt<br>Pied o                                                     | de page (p<br>:e<br>de page | our l'imp  | ression) |            |
|                           | Signe<br>Table                                                       | t<br>des matiè              | res        |          |            |

Une nouvelle fenêtre s'ouvrira et c'est à partir de là que vous pourrez choisir l'image à importer de votre ordinateur.

Une fois que vous avez sélectionné votre image, appuyez sur « Insérer ».

#### Étape 6: Partager un document

Chaque document que vous éditez sur Google documents peut être partagé avec d'autres utilisateurs et vous pouvez spécifier exactement leur niveau d'accès.

Quand vous commencez à travailler sur votre document, Google docs maintient par défaut une option de visibilité privé (non partagé). Cela veut dire que quand vous rédigez un document privé, vous êtes la seule personne à pouvoir y accéder.

| Gmail Agenda Documents Pl | notos Reader Web plus •           | @gmail.com   Paramètres ▼   Déconnexion |
|---------------------------|-----------------------------------|-----------------------------------------|
| Google documents          | Document sans titre 🔒 Non partagé | Enregistrer maintenant                  |
| 0                         |                                   |                                         |

Vous pouvez quand-même autoriser l'accès à d'autres utilisateurs. Vous allez en haut de la page à droite et ensuite cliquez sur **Partager.** Ensuite une nouvelle fenêtre nommée **Paramètres de partage** s'ouvrira.

| Google documents Google docs                                                                                                    | Enregistré                                                                   |
|----------------------------------------------------------------------------------------------------|------------------------------------------------------------------------------|
| Fichier Édition Affichage Insertion Format Outils Tableau Aide                                                                                          |                                                                              |
| 📾 🗠 🕫 🖲 🔹 Normal 🔹 Arial 🔹 11pt 🔹 🖪 🛛 💆 🖉 🖉 🗮 🗮                                                                                                    |                                                                              |
| I · 2 · I · 1 · I · <del>©</del> · I · 1 · I · 2 · I · 3 · I · 4 · I · 6 · I · 6 · I · 7 · I · 8 · I · 9 · I<br><b>Paramètres de partage</b> s'ouvrira. | <10+   +11+   +12+   +13+   +14+   +15+                                      |
| Paramètres de partage                                                                                                    | AMÈTRES                                                                      |
| Autorisations :                                                                                                    | ió du decument<br>ta la saule personne<br>éder                               |
| Privé - Accès restreint aux personnes répertoriées Modifier<br>ci-dessous                                                                               | iteurs disposant<br>e d'Auit comarine<br>du decument pour<br>sublee.         |
| Lina Maria (vous) Est propriétaire                                                                                                    | rrenine annessities<br>nautos.                                               |
|                                                                                                    | Accession for<br>exercision excession in<br>modification is<br>consistent is |
| Ajouter des personnes :<br>Indiquez des noms, des adresses e-mail ou des groupes                                                                        | socurrent                                                                    |
| Les éditeurs pourront ajouter des personnes et modifier les autorisations. [Modifier]                                                                   |                                                                              |
| Fermer                                                                                                    |                                                                              |
|                                                                                                    |                                                                              |

Dans la fenêtre qui vient de s'ouvrir vous allez trouver deux façons de partager votre document:

- a. Modifier
- b. Ajouter des personnes

|     | insations .                 |                             | a                         |
|-----|-----------------------------|-----------------------------|---------------------------|
| 1   | Privé - Accès<br>ci-dessous | restreint aux personnes rép | ertoriées <u>Modifier</u> |
|     | Lina Maria                  | (vous)                      | Est propriétaire          |
|     |                             | innes ·                     |                           |
| Air | outer des perso             |                             |                           |
| Ajo | diquez des nor              | ms, des adresses e-mail ou  | i des groupes             |

a. Si vous appuyez sur <u>modifier</u> vous pourrez choisir de façon générale qui aura accès à vos documents. Cochez une des trois options suivantes et cliquez sur enregistrer en bas.

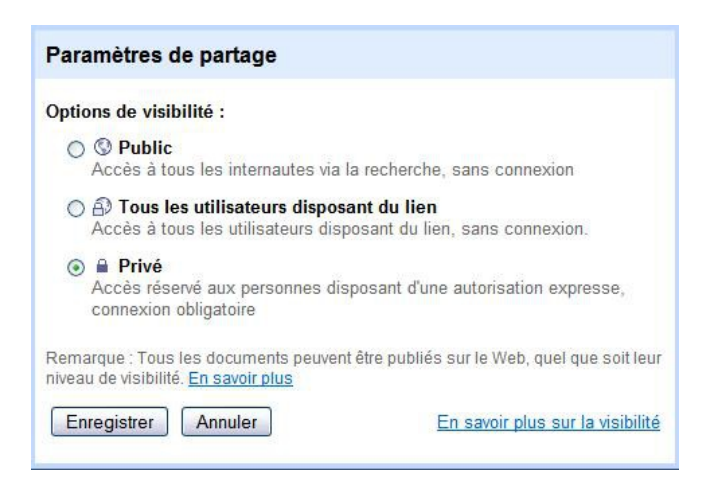

| Lina Maria Pulido (vous) Est propriétaire ×<br>jouter des personnes : <u>Sélectionner dans mes contacts</u><br>ierre@gmail.com,yves@gmail.com,lyn@gmail.com<br>w<br>acultatif : rédigez un message personnel | Privé - Accès restreint aux pers<br>ci-dessous                                                                 | onnes répertoriées                       | Modifier                       |
|----------------------------------------------------------------------------------------------------|----------------------------------------------------------------------------------------------------|------------------------------------------|--------------------------------|
| outer des personnes : <u>Sélectionner dans mes contacts</u><br>ierre@gmail.com,yves@gmail.com,lyn@gmail.com<br>autorisée<br>▼<br>acultatif : rédigez un message personnel                                    | Lina Maria Pulido (vous)                                                                                       |                                          | Est propriétaire 🗙             |
| acultatif : rédigez un message personnel                                                                                                    | jouter des personnes : <u>Sélectionr</u>                                                                       | ner dans mes contacts                    | Modification                   |
|                                                                                                    | jouter des personnes : <u>Sélectionr</u><br>vierre@gmail.com,yves@gmail.co                                     | ner dans mes contacts<br>m,lyn@gmail.com | Modification<br>autorisée<br>▼ |
|                                                                                                    | outer des personnes : <u>Sélectionr</u><br>ierre@gmail.com,yves@gmail.co<br>'acultatif : rédigez un message pe | ersonnel                                 | Modification<br>autorisée<br>▼ |

**b.** Pour <u>ajouter des personnes</u> Cliquez sur la boîte qui se trouve en bas et ensuite vous pourrez ajouter les courriels (séparés par des virgules) des personnes avec qui vous voulez partager votre document.

Pour finir cliquez sur partager.

#### Étape 7: Publier un document existant

Vous avez rédigé un document (une lettre en format Word, une présentation en PowerPoint ou

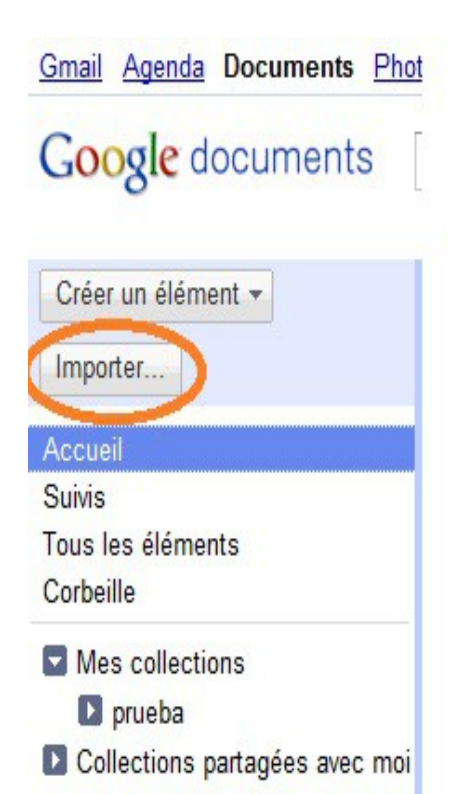

un budget en Excel, par exemple) et vous voulez le partager avec une ou plusieurs personnes à l'aide de Google Docs.

Dans ce cas vous pouvez importer votre fichier de la façon suivante:

Allez sur la page d'accueil de Google docs, ensuite cliquez sur le bouton **importer** en haut de la page à gauche. Une nouvelle fenêtre s'ouvrira Cliquez dans la fenêtre suivante sur « **Sélectionner les fichiers à importer »**, Sélectionnez le ou les fichiers que vous voulez partager et cliquez sur « **Démarrer l'importation »**.

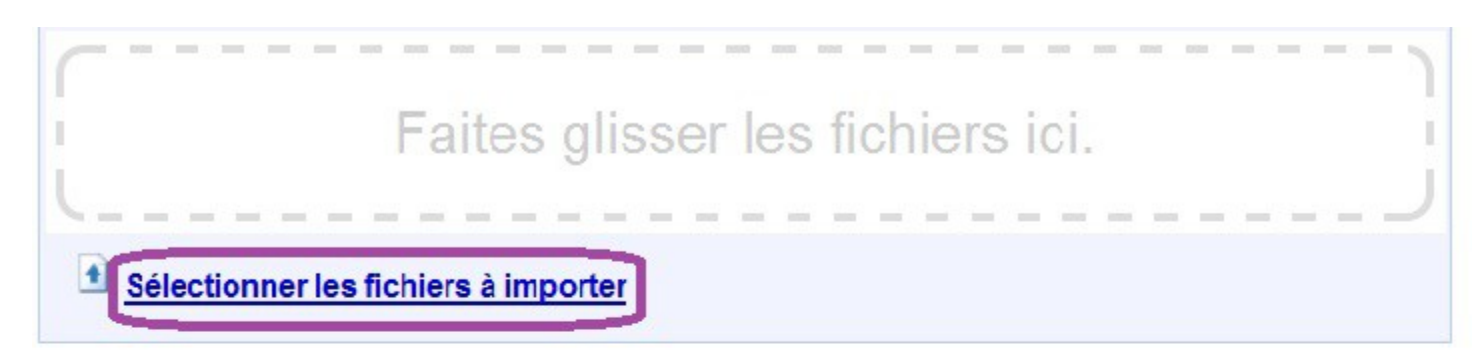

#### Sélectionner les options de conversion

Seuls les fichiers convertis peuvent être modifiés en ligne. Types de fichiers et tailles limites

Convertir des documents, présentations, feuilles de calcul et dessins au format Google Documents corres

Convertir le texte de fichiers image ou PDF au format Google Documents Fonctionnement

En important des fichiers, vous vous engagez à respecter les conditions d'utilisation et les règles de confidentialité de Google Documents. N'importez pas et ne partagez pas de contenu enfreignant les droits d'auteur ou pour lequel vous ne disposez pas d'autorisation légale d'importation ou de partage. <u>En savoir plus</u>

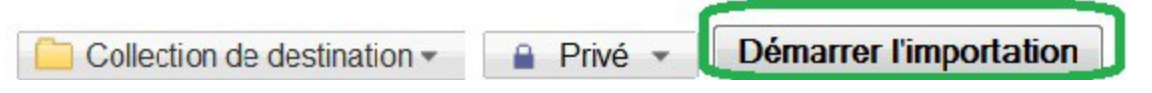

Les documents importés s'affichent dans la liste des documents (triés par dernière modification).

Si vous cochez l'option « convertir des documents, présentations et feuilles de calcul au format Google Documents correspondant », vous pourrez éditer le texte dans Google documents.

#### Étape 8: Imprimer un document

Si vous voulez imprimer un document dans Google documents, alors allez dans "Fichier" puis "Imprimer". Le document sera édité en PDF et pourtant plus facile à imprimer.

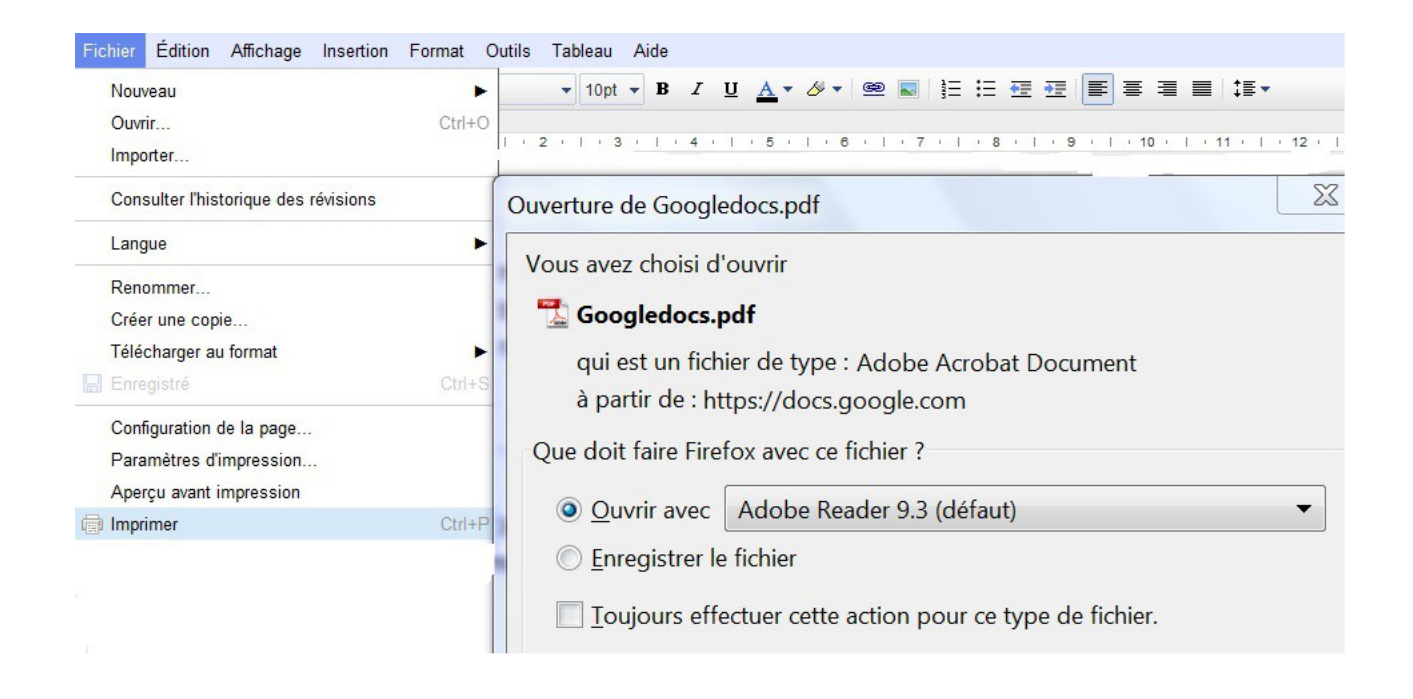

#### Mises en situation liées à l'utilisation de Google docs

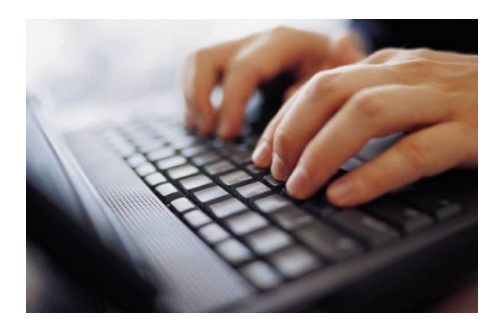

Vous faites partie du comité d'activités du centre où vous suivez des cours d'informatique. La personne responsable des activités vous demande de lui faire parvenir un document dans lequel tous les membres du comité donneront leurs idées pour les activités d'été.

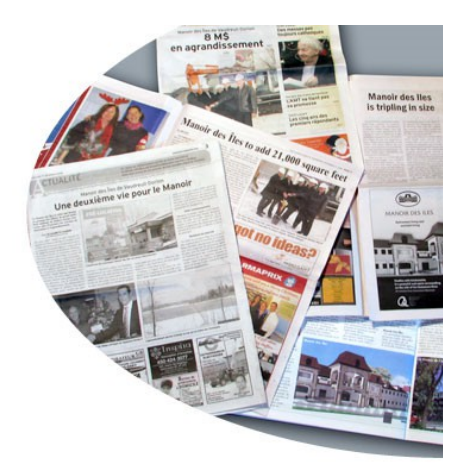

L'organisme, où vous êtes bénévole, travaille sur le lancement du journal du quartier. Puisque vous connaissez bien Google docs, le coordonnateur vous demande de l'aider à trouver une façon de rassembler en un seul document, les articles écrits par tous les bénévoles, afin de ne pas avoir plusieurs documents différents à corriger.

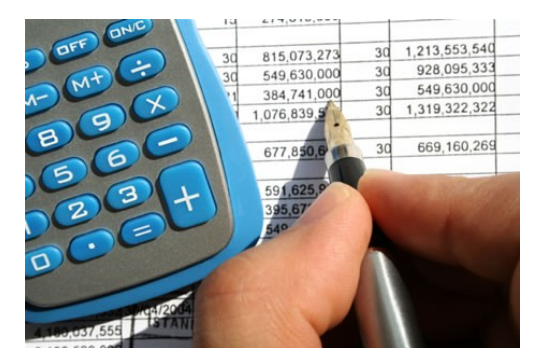

Vous planifiez faire un Barbecue entre voisins et amis. Puisque personne n'a le temps de se rencontrer d'avance pour discuter de qui achète quoi, vous suggérez de créer un document partagé (feuille de calcul) où tout le monde pourra écrire ce qu'il ou elle va apporter, ainsi que le prix payé pour faciliter la tâche de comptabilité et de remise d'argent à chacun.